## Administration - Using the Multipatient Task List - Clerical

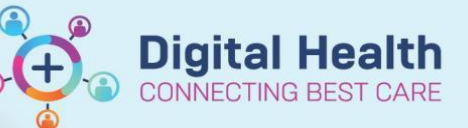

Digital Health Quick Reference Guide

## This Quick Reference Guide will:

- 1. Explains the types of tasks that display on the Multi-patient task list (MPTL) and the task process rules.
- 2. Instructs how to view and action a task using the Multi-patient task list (MPTL).

## 1. Task Types and Process Rules

The table below displays tasks orders entered by clinical staff (blue section of table below) and listed in the green section of table below is how a task displays in the MPTL for the ward clerk and the task processing rules.

|                                                                                                  | EMR                                 | Orders                                                                                                    | Tasks on MPTL - Ward Clerk                           |                                                                                                    |  |
|--------------------------------------------------------------------------------------------------|-------------------------------------|----------------------------------------------------------------------------------------------------|------------------------------------------------------|----------------------------------------------------------------------------------------------------|--|
| Order<br>display                                                                                 | Ordered by                          | Purpose                                                                                                    | Task display                                         | Task Processing Rules                                                                                                    |  |
| Change of<br>Clinician                                                                           | Medical                             | <ul> <li>Record of acceptance of care</li> <li>Notify clerical staff to update data in iPM (updates EMR display)</li> </ul>                                                                              | Change of<br>Clinician                               | <ul> <li>EMR Order placed by clinical staff</li> <li>Clerk receives order as task, updates iPM</li> <li>Task is ticked as chart done in EMR.</li> </ul>                                                                                                    |  |
| Medically Clear<br>for Discharge                                                                 | Medical                             | <ul> <li>Record that patient is<br/>medically clear for discharge</li> <li>Notify clerical staff to<br/>support discharge<br/>preparations such as<br/>transport, clinical<br/>documentation.</li> </ul> | Discharge<br>Patient                                 | <ul> <li>EMR Order placed by clinical staff</li> <li>Clerk receives order as task, prepares clerical requirements for discharge.</li> <li>EMR task remains open.</li> <li>Patient discharges from hospital</li> <li>Clerk updates iPM (no need to tick as chart done in EMR as task will remove from list on discharge)</li> </ul>                                                             |  |
| Day Leave<br>(Social Leave)<br>Day Leave<br>(Weekend Leave)<br>Day Leave<br>(Overnight<br>Leave) | Medical<br>Nursing<br>Allied Health | <ul> <li>EMR Record of Leave<br/>request</li> <li>Notify clerical staff to enter<br/>Leave data into iPM.</li> </ul>                                                                                     | Day Leave                                            | <ul> <li>EMR Order placed by clinical staff with Leave location, event, accompanying carers, start time and if know n, end time.</li> <li>Clerk receives order as task, updates iPM.</li> <li>EMR task remains open</li> <li>EMR Order modified by clinical staff - patient return</li> <li>Clerk view s modified order, updates iPM.</li> <li>Task is ticked as chart done in EMR.</li> </ul> |  |
| Red Dome<br>Assistance<br>(Under Non<br>Categorised<br>view)                                     | Nursing<br>Allied Health            | Transcribe into iPM – for DHHS<br>Reporting.                                                                                                    | Please add<br>Red Dome<br>Assistance<br>alert in iPM | <ul> <li>EMR Order placed by clinical staff</li> <li>Clerk receives order as task, updates iPM</li> <li>Task is ticked as chart done in .</li> </ul>                                                                                                    |  |

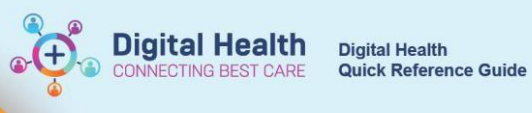

## 2 How to View and Action a Clerical Task using the Multi-Patient Task List

| Sten | Process                                                                                                    |
|------|----------------------------------------------------------------------------------------------------|
| 1    | Onen Multinatient Task list screen                                                                                                    |
|      | open multipatient rask hat seleen                                                                                                    |
|      | Click on Multi-patient Task List on the menu bar in the Powerchart organiser window.                                                                                                    |
|      | PowerChart Organizer for Clerk - Unit03 WH                                                                                                    |
|      | Task Edit View Patient Chart Links PatientList Help                                                                                                    |
|      | 🔅 🖗 Patient List 🙀 Multi-Patient Task List 📲 CareCompass 🙀 Staff Assignment 🎬 Clinical Leader Organiser 💷 😧 Intranet 🔞 Clinicians Channel 🔇 MIMS 🕲 PBS 💷                                                                                                    |
|      | 🕞 Label Printing 🚍 Reports 💿 BOSSnet 📳 Pharmacy Batch Print 💷 🏄 Exit 📓 Calculator 🔒 PM Conversation 👻 🗈 Medical Record Request 💷                                                                                                    |
|      |                                                                                                    |
| 2.   | Set task list                                                                                                    |
|      | Right-click customised view (e.g. Intensive Care Unit) in the grey ribbon bar                                                                                                    |
|      | <ul> <li>Tick 'Choose a patient list'</li> </ul>                                                                                                    |
|      | • Select a list e.g. S2E                                                                                                    |
|      | Note: if your list is not there go to Patient List screen and create a list (to create a Patient List refer to Quick                                                                                                    |
|      | Reference Guide – Access and Set Up – Creating Patient List).                                                                                                    |
|      | Click Save and then OK.                                                                                                    |
|      |                                                                                                    |
|      | F Intensive Care Unit                                                                                                    |
|      | Ward Clerk                                                                                                    |
|      | I ask List Properties                                                                                                    |
|      | Time Frames Patient List                                                                                                    |
|      | Choose a Patient List                                                                                                    |
|      | F Intensive Care Unit                                                                                                    |
|      | S Childrens Ward B-Z All Locations                                                                                                    |
|      | F Symptom Management Mendis<br>S Pregnancy Day Stay                                                                                                    |
|      | S Maternity<br>S Womens Pregnancy Care Centre                                                                                                    |
|      | S Maternity & Gynaecology<br>W Hazeldean Transitional Care                                                                                                    |
|      | S Emergency<br>F Contract Care Unit Patient                                                                                                    |
|      |                                                                                                    |
|      | F Day Procedure Unit                                                                                                    |
|      | FPAC MON                                                                                                    |
|      |                                                                                                    |
|      | View Assigned Tasks Save                                                                                                    |
|      | OK Cancel                                                                                                    |
|      |                                                                                                    |
|      |                                                                                                    |
|      | The Multipatient Task list will display all tasks for your selected list e.g. S2E                                                                                                    |
|      |                                                                                                    |
|      | PowerChart Organizer for Clerk-Unit(), WH                                                                                                    |
|      | A Patient Lin 🖉 MARPROTEIN That That "Concession as see Staff Analogoment (School Leader Organiser); Clinical Leader Organiser); Clinical Leader Organiser; Clinical Leader Organiser; Clinical Leader Organiser; Clinical Leader Organiser; Medical Record Request; Clinical Leader Organiser; Medical Record Request; Clinical Leader Organiser; Medical Record Request; Clinical Leader Organiser; Medical Record Request; Clinical Leader Organiser; Medical Record Request; Clinical Leader Organiser; Medical Record Request; Clinical Leader Organiser; Medical Record Request; Clinical Leader Organiser; Medical Record Request; Clinical Leader Organiser; Clinical Leader Organiser; Clinical Leader Organiser; Pharmacy Batch Print; Clinical Leader Organiser; Pharmacy Batch Print; Clinical Leader Organiser; Pharmacy Batch Print; Pharmacy Batch Print; Pharmacy Batch |
|      | الله Recent - 1001 - حر<br>Multi-Patient Task List (أرأ الله Screen الله عنه) المحالي المحالي ا                                                                                                    |
|      | × 8 音 音 鳥 (単) 病<br>S2E<br>Tuesday, 19 September 2000 4:19:00 PM ASST-Wednesday, 19 September 2018 4:20:00 PM ASST                                                                                                    |
|      | Ward Gerk                                                                                                    |
|      | Cl. All Patients         Name         UR No.         Location         Room/Ref         Task Status         Scheduled Date and Time         Task Description         Oxder Details           X: Mg Sample, Patients MR         Mg Arguing, Patients MR         15914405 52         R01 / 601         Overdeer         18/09/2018         16:00         Day Leave         18/09/2018         16:00         Day Leave         18/09/2018         16:00         18/09/2018         16:00                                                                                                    |
|      | W         Sample, Patient3         MR         151449 52         R01 / K01         Pending         1909/2018         1544         Character         1509/2018         54440, Catelology, cox, Motol           W         Sample, Patient3         MS         Sample, Patient3         MR         151449 52         R01 / K01         Pending         1909/2018         1544         Direcharge Patient3         NMW 2018         5460, Chies 7, Stational Separ           W         Sample, Patient3         MR         1514495 52         R01 / K01         Pending         1909/2018         1548         Please update Diet Code in PM         3549/2018         5460, Diabet/ic                                                                                                    |
|      | Sample, Patienti MR 1591449 528 R01 / R01 Pending 19:09/2018 15:50 Please add Red Dome Assistance alert in IPM 32/08/2018 35:50:00                                                                                                    |
|      |                                                                                                    |
|      |                                                                                                    |
|      |                                                                                                    |
|      |                                                                                                    |
|      | PR0C4 WH-CUB1 19 Sep, 2018 16-39 ABST                                                                                                    |
| 2    | Check the timeframe displayed to view your tests                                                                                                    |
| J.   | Uneck the timetrame displayed to view your tasks                                                                                                    |

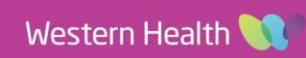

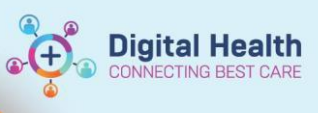

|    | Tick radio button in first box Generic Time Frame                                                                                                    |
|----|----------------------------------------------------------------------------------------------------|
|    | • Set the range in bottom box to a future year                                                                                                    |
|    |                                                                                                    |
|    | Task List Properties                                                                                                    |
|    | Time Frames Patient List                                                                                                    |
|    | Choose one of the following:                                                                                                    |
|    | Bange                                                                                                    |
|    | 10 Hour night         Previous         12 Hour day         12 Hour night         24 Hour         8 Hour day         8 Hour day         8 Hour revening         8 Hour night         Shift Change View Day         Shift Change View Evenin ▼ |
|    | Show me my: 4EDT                                                                                                    |
|    | From: 30/10/2017                                                                                                    |
|    | To: 30/10/2020 🛉 🔽 1419 🖕 AEDT                                                                                                    |
|    |                                                                                                    |
|    |                                                                                                    |
|    | Monday, 30 October 2017 2:18:00 PM AEDT - Friday, 30 October 2020 2:19:00 PM AEDT                                                                                                    |
|    |                                                                                                    |
| 4. | VIEW AIL LASKS                                                                                                    |
|    | <ul> <li>Tick 'All Patients'</li> <li>All patient tasks under S2E will be displayed</li> </ul>                                                                                                    |
|    | <ul> <li>The box below shows all patients on the S2E list, the greyed out patient names</li> </ul>                                                                                                    |
|    | Sample, Patient2 MRS do not have a task.                                                                                                    |
|    | Ward Clerk                                                                                                    |
|    | Task retrieval completed                                                                                                    |
|    | 図 All Patients                                                                                                    |
|    | Sample, Patient2 MRS                                                                                                    |
|    | Sample, Patient3 MR                                                                                                    |
|    |                                                                                                    |
|    |                                                                                                    |

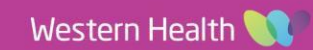

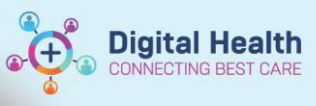

|    | Open iPM, In this examp<br>Click OK                                                                                                    | le we are adding a Transfer (Leave) into iPM                                                                                                    | I from EMR task.                                                                                                    |  |  |  |  |
|----|----------------------------------------------------------------------------------------------------|----------------------------------------------------------------------------------------------------|----------------------------------------------------------------------------------------------------|--|--|--|--|
|    |                                                                                                    | Enter New Transfer/Leave Details - Mr Patient4 Sample 1591449 Mal                                                                                                    | ×                                                                                                    |  |  |  |  |
|    |                                                                                                    | Ward and Bed Clinician Shared Care Referral Coding Leave Mental Health                                                                                                    |                                                                                                    |  |  |  |  |
|    |                                                                                                    | Leave Details                                                                                                    | alty, Patient                                                                                                    |  |  |  |  |
|    |                                                                                                    | Leave Type. Leave with Pennission Classification, w<br>Leave Reason: Family Event Pond, Dr Frankl                                                                                                    | in line                                                                                                    |  |  |  |  |
|    |                                                                                                    | Personal garer: Not Specified Vascular Surger                                                                                                    | ny                                                                                                    |  |  |  |  |
|    |                                                                                                    | Ireat bed as free:  Public · Eligible                                                                                                    |                                                                                                    |  |  |  |  |
|    |                                                                                                    | Address: 160 Gordon St<br>Footscray                                                                                                    |                                                                                                    |  |  |  |  |
|    |                                                                                                    | Use Patient's Address                                                                                                    |                                                                                                    |  |  |  |  |
|    |                                                                                                    |                                                                                                    |                                                                                                    |  |  |  |  |
|    |                                                                                                    | Dates                                                                                                    | Leave Now                                                                                                    |  |  |  |  |
|    |                                                                                                    | Beturn gate:         18/09/2018         Time:         20:00         Catual return                                                                                                    | <u>B</u> eturn Now                                                                                                    |  |  |  |  |
|    |                                                                                                    |                                                                                                    |                                                                                                    |  |  |  |  |
|    |                                                                                                    |                                                                                                    |                                                                                                    |  |  |  |  |
| 7. | Complete Task as per                                                                                                    | Rules (refer to table on page 1)                                                                                                    |                                                                                                    |  |  |  |  |
|    |                                                                                                    |                                                                                                    |                                                                                                    |  |  |  |  |
|    | Once task is completed i                                                                                                    | Once task is completed in iPM, go back to EMR Multipatient Task List                                                                                                    |                                                                                                    |  |  |  |  |
|    | Right click task                                                                                                    | Right click task you have, completed to open drop down, menu                                                                                                    |                                                                                                    |  |  |  |  |
|    | <ul> <li>select 'Chart Do</li> </ul>                                                                                                    | ne'                                                                                                    |                                                                                                    |  |  |  |  |
|    | A window will po                                                                                                    | <ul> <li>A window will pop up, click OK</li> </ul>                                                                                                    |                                                                                                    |  |  |  |  |
|    | Task will show a green tick in the yellow column of the Multipatient Task List                                                                                                    |                                                                                                    |                                                                                                    |  |  |  |  |
|    | Name UR No. Locati                                                                                                    | on Room/Bed Task Status Scheduled Date and Time Task Description                                                                                                    | Order Details                                                                                                    |  |  |  |  |
|    |                                                                                                    | R01 / B01 Complete 18/09/2018 16:00 Day Leave                                                                                                    | 18/09/2018 16:00:00, Day leave expected return 22:00, Family Event                                                                                                    |  |  |  |  |
|    | CO Sample, Patient4 Mix 1591449 5 2E                                                                                                    |                                                                                                    |                                                                                                    |  |  |  |  |
|    | V 00 Sample, Patient4 Mik 1391449 52E                                                                                                    |                                                                                                    |                                                                                                    |  |  |  |  |
|    | NOTE: If you tick the in                                                                                                    | ncorrect task as done you cannot undo it.                                                                                                    | You will need to view the task in the                                                                                                    |  |  |  |  |
|    | NOTE: If you tick the ir<br>Patient's Chart under '                                                                                                    | ncorrect task as done you cannot undo it.<br>Orders' (located in the main table of conte                                                                                                    | You will need to view the task in the nts) after you have performed the                                                                                                    |  |  |  |  |
|    | NOTE: If you tick the ir<br>Patient's Chart under '<br>next step.                                                                                                    | ncorrect task as done you cannot undo it.<br>Orders' (located in the main table of conte                                                                                                    | You will need to view the task in the nts) after you have performed the                                                                                                    |  |  |  |  |
| 8. | NOTE: If you tick the ir<br>Patient's Chart under '<br>next step.<br>Remove Task                                                                                                    | ncorrect task as done you cannot undo it.<br>Orders' (located in the main table of conte                                                                                                    | You will need to view the task in the nts) after you have performed the                                                                                                    |  |  |  |  |
| 8. | NOTE: If you tick the in<br>Patient's Chart under 'n<br>next step.<br>Remove Task                                                                                                    | ncorrect task as done you cannot undo it.<br>Orders' (located in the main table of conte                                                                                                    | You will need to view the task in the nts) after you have performed the                                                                                                    |  |  |  |  |
| 8. | NOTE: If you tick the ir<br>Patient's Chart under 'next step.<br>Remove Task                                                                                                    | ncorrect task as done you cannot undo it.<br>Orders' (located in the main table of conte<br>13 minutes ago . task will drop off list.                                                                                                    | You will need to view the task in the<br>nts) after you have performed the                                                                                                    |  |  |  |  |
| 8. | NOTE: If you tick the in<br>Patient's Chart under 'n<br>next step.<br>Remove Task<br>Click refresh button                                                                                                    | ncorrect task as done you cannot undo it.<br>Orders' (located in the main table of conte<br>13 minutes ago, task will drop off list.                                                                                                    | You will need to view the task in the<br>nts) after you have performed the                                                                                                    |  |  |  |  |
| 8. | NOTE: If you tick the in<br>Patient's Chart under 'n<br>next step.<br>Remove Task<br>Click refresh button                                                                                                    | ncorrect task as done you cannot undo it.<br>Orders' (located in the main table of conte<br>13 minutes ago , task will drop off list.                                                                                                    | You will need to view the task in the nts) after you have performed the                                                                                                    |  |  |  |  |
| 8. | ✓ 00 [sample, Patient* With [1391449] S.Zt.         NOTE: If you tick the impatient's Chart under 'n next step.         Remove Task         Click refresh button         Multi-Patient Task List         ✓ ⊗ 10 ▲ □ □ %         S2te                                                                                                    | Correct task as done you cannot undo it.<br>Orders' (located in the main table of conte<br>13 minutes ago, task will drop off list.                                                                                                    | You will need to view the task in the nts) after you have performed the                                                                                                    |  |  |  |  |
| 8. | ✓ 00 [sample, Patient' Nik       [J391449] 5.2c         NOTE: If you tick the in         Patient's Chart under 'n         next step.         Remove Task         Click refresh button         Multi-Patient Task List         ✓ ⊗ 10 ≤ № 100 %         S2t         Ward Clerk         Ward Clerk                                                                                                    | 13 minutes ago, task will drop off list.                                                                                                    | You will need to view the task in the nts) after you have performed the                                                                                                    |  |  |  |  |
| 8. | V 00 Sample Patient' Nix       1391449 S2E         NOTE: If you tick the in         Patient's Chart under 's         next step.         Remove Task         Click refresh button         Multi-Patient Task List         V 80 10 10 10 10         Ste         Ward Clerk         Task refrieval completed         I All Patients                                                                                                    | 13 minutes ago, task will drop off list.                                                                                                    | You will need to view the task in the nts) after you have performed the<br>○ Full scree   Print   Originates age<br>19 September 2000 4.19:00 PM AEST - Wednesday, 19 September 2018 4.20:00 PM AEST<br>Order Details<br>Order Details<br>0 September 2018 4.20:00 PM AEST - Wednesday, 19 September 2018 4.20:00 PM AEST                                                                                                    |  |  |  |  |
| 8. | V 00 Sample Patient Vik       1391449 S 2E         NOTE: If you tick the in Patient's Chart under 'n ext step.         Remove Task         Click refresh button         Multi-Patient Task List         V 80 1 1 1 1 1 1 1 1 1 1 1 1 1 1 1 1 1 1                                                                                                    | 13 minutes ago       , task will drop off list.         14 MR 1591449 52 E R0 / B0       Overder 13092038 1544         Change of Clinician Mark MR 1591449 52 E R0 / B0       Overder 13092038 1544         M MR 1591449 52 E R0 / B0       Overder 13092038 1544                                                                                                    | You will need to view the task in the nts) after you have performed the         Image: State of the state of the sta                           |  |  |  |  |
| 8. | V 00 Sample, Patient' Vik       1392449/52E         NOTE: If you tick the in         Patient's Chart under 's         next step.         Remove Task         Click refresh button         Multi-Patient Task List         ✓ ⊗ @ ▲ ● ● ●         Ward Clerk         Task retrieval completed         Ø Sample, Patient MR         Ø Sample, Patient MR         Ø Sample, Patient MR         Ø Sample, Patient MR                                                                                                    | 13 minutes ago         13 minutes ago         nt urr.       , task will drop off list.                                                                                                    | You will need to view the task in the nts) after you have performed the         Image: State of the state of the stat                          |  |  |  |  |
| 8. | V 00 Sample Patient' Vik       1391449 S2E         NOTE: If you tick the in Patient's Chart under 's chart under 's chart under 's next step.         Remove Task         Click refresh button         Value Patient Task List         V 80 11 12 10 10 10 10 10 10 10 10 10 10 10 10 10                                                                                                    | 13 minutes ago         ns MR         13 minutes ago         nt MR         13 minutes 222         14 MR         15 MR         15 MR <tr< td=""><td>You will need to view the task in the number of the point of the point of the</td></tr<>                                                                                                    | You will need to view the task in the number of the point of the point of the |  |  |  |  |
| 8. | V 00 Sample Patient' Nix       1391449 S2E         NOTE: If you tick the in Patient's Chart under 'n ext step.         Remove Task         Click refresh button         Multi-Patient Task List         V 20 11 Mark         Vard Clerk         Task retrieval completed         Ward Clerk         Sample Patient MR         V Sample Patient MR         Variant Patient MR                                                                                                    | 13 minutes ago         nt MR         1992449 52         No. Location         Room/Bed         19/99/2018         19/99/2018         19/99/2018         19/99/2018         19/99/2018         19/99/2018         19/99/2018         15/99         Please update Diet Code in<br>MR         19/99/2018         15/99         Please update Diet Code in<br>MR         19/99/2018         15/99         19/99/2018         15/99         19/99/2018         15/99         19/99/2018         15/99         19/99/2018         15/99         19/99/2018         15/99         19/99/2018         15/99         19/99/2018         15/99         19/99/2018         15/99         19/99/2018         15/99         19/99/2018         15/99         19/99/2018         15/99         19/99/2018         15/99         19/99/2018         15/99         19/99/2018 <tr< td=""><td>You will need to view the task in the task in task in the task in task in the task in the task in the task in the task in the task in the task in the task in task in the task in task in the task in task in the task in task in task</td></tr<> | You will need to view the task in the task in task in the task in task in the task in the task in the task in the task in the task in the task in the task in task in the task in task in the task in task in the task in task in task |  |  |  |  |
| 8. | V 00 Sample, Patient' Nix       1392449 S2E         NOTE: If you tick the in Patient's Chart under 's next step.         Remove Task         Click refresh button         Multi-Patient Task List         V 🗞 🗈 🍋 🕬 %         S2E         Ward Cerk         Task retrieval completed         If Sample, Patient MR         If Sample, Patient MR         Sample, Patient MR                                                                                                    | A correct task as done you cannot undo it.<br>Orders' (located in the main table of conte<br>13 minutes ago<br>, task will drop off list.                                                                                                    | Order Details       Order Details         12/19/2012 15:44:00, Cardiology, Cox, Nicholss - MO       12/19/2012 15:40:00         19/19/2012 15:40:00, Disbetic       regetarant         19/19/2012 15:40:00, Disbetic       regetarant         19/19/2012 15:50:00       regetarant                                                                                                    |  |  |  |  |
| 8. | Voit Sample, Patient' Wit       1391449 522         NOTE: If you tick the in Patient's Chart under 'n ext step.         Remove Task         Click refresh button         Multi-Patient Task List         V 🛛 🗈 🔍 🖗 6         Ste         Ward Clerk         Task retrieval completed         If Sample, Patient MR         If Sample, Patient MR         Sample, Patient MR         Sample, Patient MR         Sample, Patient MR         Sample, Patient MR         Sample, Patient MR         Sample, Patient MR | 13 minutes ago         nt MR         19/19/2018         19/19/2018         19/19/2018         19/19/2018         19/19/2018         19/19/2018         19/19/2018         19/19/2018         19/19/2018         19/19/2018         19/19/2018         19/19/2018         19/19/2018         19/19/2018         19/19/2018         19/19/2018         19/19/2018         19/19/2018         19/19/2018         19/19/2018         19/19/2018         19/19/2018         19/19/2018         19/19/2018         19/19/2018         19/19/2018         19/19/2018         19/19/2018         15/19         Please add Red Dome Assis                                                                                                    | You will need to view the task in the task in task in task in task |  |  |  |  |

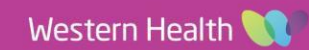